# **Erledigt** Mojave Installation auf Msi Z370

# Beitrag von "WifiOG" vom 17. Februar 2020, 19:54

Hallo bräuchte Hilfe bei der Installation auf folgendes System .

Msi Z370 Gaming Pro Carbon Samsung M2 SSD 960 Evo 4 × 8 GB Ballistix Sport LT 2666Mhz Intel Core i5-9600k Msi Amd Radeon RX 5700 XT

Falls irgendwas fehlt bitte schreiben .

Bin über jede Hilfe froh.

# Beitrag von "anonymous\_writer" vom 17. Februar 2020, 19:58

Forensuche >>>>> Coffee Lake Sammelthread (lauffähige Konfigurationen) Desktop

#### Beitrag von "boneskewer69" vom 17. Februar 2020, 20:24

Hat dein Motherboard die aktuelle BIOS Version drauf?

Die Z370 sind ja mit 9th Gen kompatibel aber die meisten nicht OOB und brauchen erst ein BIOS Update. So wäre es zumindest mit meinem Board.

Hast du denn sowas wie Windows ausprobiert? Läuft die CPU?

Dann kannst du doch einfach mit OpenCore oder wenn du dich mit Clover wohler fühlst alles Schritt für Schritt aufbauen.

Wo brauchst du jetzt genau Hilfe?

## Beitrag von "WifiOG" vom 18. Februar 2020, 06:44

boneskewer69 bräuchte Hilfe bei den Bios Einstellungen und dann später im "Feintuning".

# Beitrag von "boneskewer69" vom 20. Februar 2020, 18:01

Hab vor ein paar Wochen mit einem Kollegen die Einstellungen auf seinem Hackintosh (Ryzen) gemacht. War aber auch ein Motherboard von MSI.

Sollte also all die Einstellungen auch bei dir geben:

- Settings\Advanced\USB Configuration: XHCI Hand-off = Enabled
- Settings\Advanced\USB Configuration: Legacy USB Support = Enabled
- Settings\Advanced\PCI Subsystem Settings: Above 4G memory = Disabled
- Settings\Advanced\Power Management Setup: ErP Ready = Disabled
- Settings\Advanced\Windows OS Configuration\Secure Boot: Secure Boot = Disabled
- Settings\Advanced\Windows OS Configuration\Secure Boot: Delete all Secure Boot variables

Beitrag von "WifiOG" vom 21. Februar 2020, 20:34

Naja also es hat so halb geklappt. Macos Startet, aber dann geht halt Maus Tastatur nach einiger Zeit aus und der ladebakeln lädt immer langsamer bis er zum Ende kommt und dann nichts mehr passiert .

## Beitrag von "boneskewer69" vom 22. Februar 2020, 11:03

Setze mal -v in die Boot Argumente und schau dir an, wo er hängen bleibt.

#### Beitrag von "WifiOG" vom 22. Februar 2020, 11:48

kann man dann alles irgendwo speichern was ausgegeben wird ? könnte das dann hier anhängen

#### Beitrag von "boneskewer69" vom 22. Februar 2020, 12:20

Ich denke nicht.

Ein Bild tut es auch.

#### Beitrag von "WifiOG" vom 22. Februar 2020, 17:54

so mehr passiert im Moment nicht kann man alles erkennen?

## Beitrag von "boneskewer69" vom 23. Februar 2020, 08:43

Schick mal deine EFI. Bin zwar kein Clover Experte aber Vielleicht finde ich was verdächtiges.

An sich sieht das erstmal nicht so aus als ob er auf einen Fehler trifft. Nur den Teil mit der AirPort Karte verstehe ich nicht.

#### Beitrag von "WifiOG" vom 23. Februar 2020, 09:12

ja habe ja eine Airport karte mir damals gekauft .

Efi ist im Anhang.

## Beitrag von "boneskewer69" vom 23. Februar 2020, 11:46

Ich denke die markierten Kext sollten genügen. Den Rest kannst du erstmal bei Seite legen.

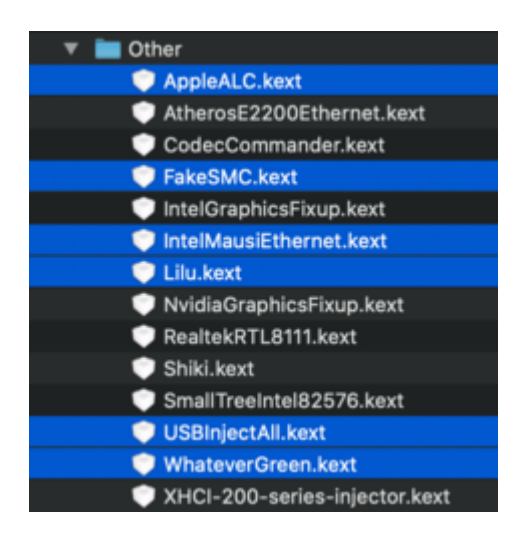

Welche von den configs nutzt du?

#### Beitrag von "WifiOG" vom 23. Februar 2020, 12:49

benutzte die ganz normale config.plist

#### Beitrag von "boneskewer69" vom 24. Februar 2020, 19:36

Versuch es mal mit der config und mit den Kexten die ich dir in #13 markiert habe.

Bin nicht so fit mit Clover. Aber ich könnte mir vorstellen, dass es so klappen könnte.

Falls wieder Fehler kommen bitte ein Bild mit den Meldungen anhängen.

#### Beitrag von "WifiOG" vom 24. Februar 2020, 19:45

nein passiert leider auch nichts . 😕

#### Beitrag von "boneskewer69" vom 24. Februar 2020, 20:17

Wie es passiert nichts? Damit kann ich dir nicht weiterhelfen?

#### Beitrag von "Nightflyer" vom 24. Februar 2020, 21:01

Appliable Insert Tables of the Table States (2012) 2017 Part (Fail) Jacks-1403.2 Apr 23 2019 23:42:13 virtual INterver Detectorist for Interestidation (Company) (1011) (1011) Sieht das nicht nach einem Problem mit der NVMe aus?

# Beitrag von "WifiOG" vom 24. Februar 2020, 21:33

Ja das ist mir auch schon aufgefallen nur was bedeutet das und was kann man dagegen machen ? <u>Nightflyer</u>

boneskewer69 es passiert genau das selbe wie davor mit deiner config